#### Visual OCX Register for Windows 95 v 1.00.00

### 

Visual OCX Register Copyright© 1997 Steve A. McNair, All rights are reserved.

This program is a not-for-profit/freeware program.

Windows 95 is a registered trademark of Microsoft Corp.

Constructive comments are welcome.

# This program:

Visual OCX Register for Windows 95 is a small program that I developed to ease the task of registering OCX's into the system for Visual Basic. I was constantly switching to DOS mode and felt I could create something easier. Thus, this program was born.

This program is freeware, thus, the author will accept no responsibility for supporting the product. This program may be redistributed, as long as all files are intact without modifications, and with notification to the author of such intentions.

Original appearance of this program was made at http://www.relia.net/~bravhaart/VB/vb frameset.html

Bugs may be reported to the author below, but it is at his discretion to fix. There is no warranty implied or otherwise on this program.

# INSTALLATION:

NOTE: This program requires VB40032.DLL to work. This file can be found on most bulletin boards and online services such as CompuServe and America OnLine. If you are unable to locate this file please contact the author at the Internet address below and you will be provided a copy <u>at your expense</u>.

If you have a previous version of Visual OCX Register, uninstall the old version by following the procedures outlined below in the 'Uninstall Application' section. If you do not uninstall the old version, you will have two copies of the program on your computer.

To install Visual OCX Register, unzip visreg.zip to a floppy diskette. From Windows' Start Button, choose RUN and type in the path.

# Example: A:\SETUP.EXE

Visual OCX Register will ask you if you want the default installation directory. If so, continue with the installation. If you wish to put Visual OCX Register in another location, enter the path. Once the installation is complete, you can click on the Visual OCX Register icon in the Start menu and begin using the application. If you have any comments or questions, please feel free to contact me by E-mail at the address below.

\* \* \* \* \* \* \* \* \* \* \* \* \* \* \* \* \* \*

## HISTORY:

Version 1.00 - Original program released May 18, 1997.

#### \* \* \* \* \* \* \* \* \* \* \* \* \* \* \* \* \* \*

## UNINSTALL APPLICATION:

To uninstall Visual OCX Register, press the Start button, then Settings, Control Panel, and Add/Remove Programs. On the Install/Uninstall tab click on the Visual OCX Register entry in the window then click on Add/Remove... It is recommended that you uninstall any earlier instances of Visual OCX Register before the newer version is installed.

\* \* \* \* \* \* \* \* \* \* \* \* \* \* \* \* \* \*

# KNOWN BUGS:

None yet known. This program is still in a beta stage.

\* \* \* \* \* \* \* \* \* \* \* \* \* \* \* \* \* \* \*

## LIABILITY DISCLAIMER -- READ BEFORE INSTALLING THE REBEL CLOCK:

The author of this program and anyone associated with it will accept no responsibility for any damage caused. The entire risk arising out of the use or performance of this freeware product and documentation remains with you. In no event shall Steve A. McNair, and/or Lucasfilm Ltd. or its suppliers be liable for any damages whatsoever (including, without limitation, damages for loss of business profits, business interruption, loss of business information, or other pecuniary loss) arising out of the use of or inability to use the products or documentation, even if Steve A. McNair has been advised of the possibility of such damages. Use of this program implies agreement.

\* \* \* \* \* \* \* \* \* \* \* \* \* \* \* \* \* \*

CONTACTING THE AUTHOR:

Send e-mail to bravhaart@relia.net